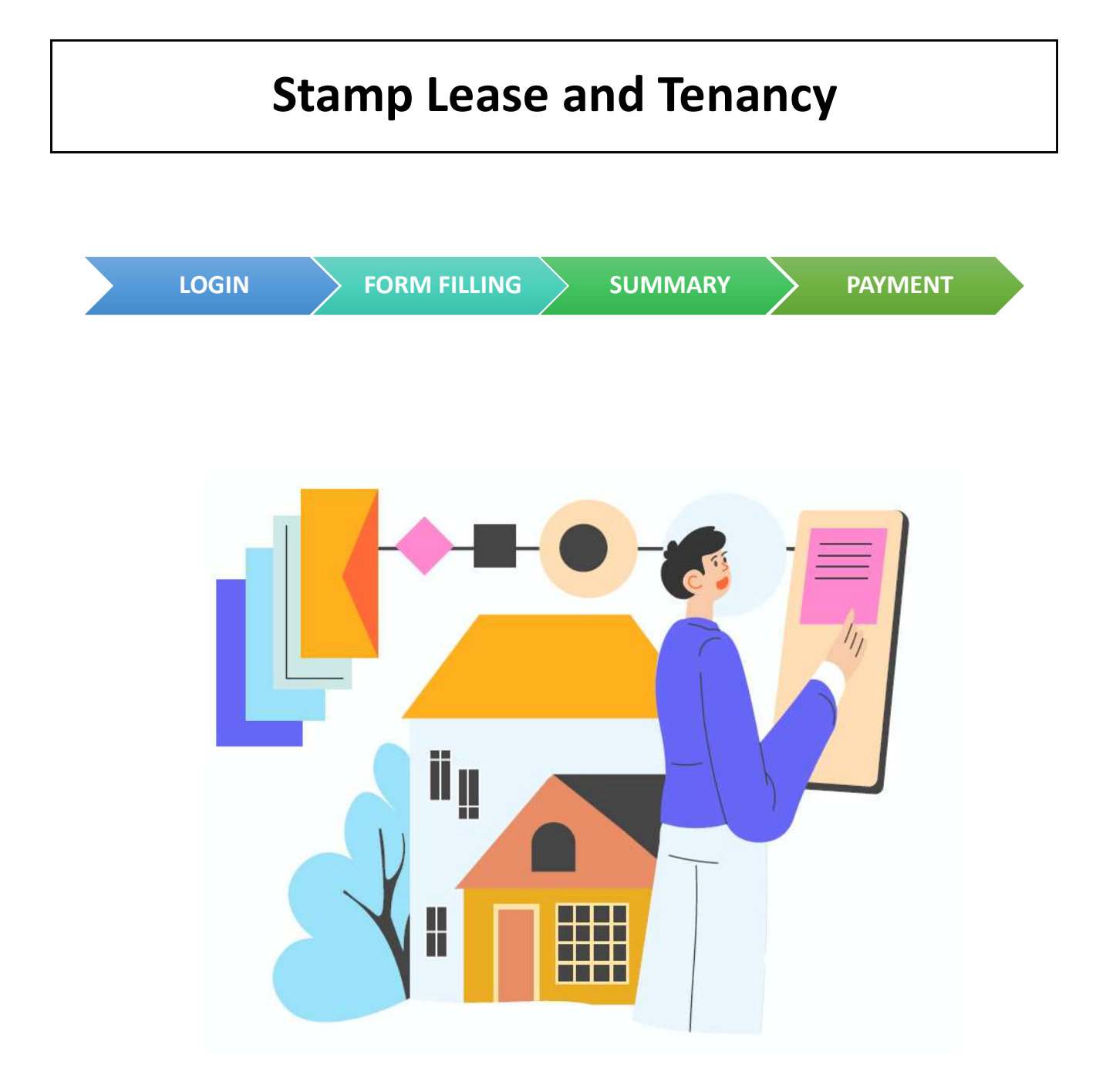

| Table of Contents |         |  |  |
|-------------------|---------|--|--|
| Login             | Page 2  |  |  |
| Form Filling      | Page 3  |  |  |
| Summary           | Page 8  |  |  |
| Payment           | Page 10 |  |  |

- Go to <a href="https://mytax.iras.gov.sg/">https://mytax.iras.gov.sg/</a>
- Select 'Stamp Duty' and Login as "Individual User" or "Business User".

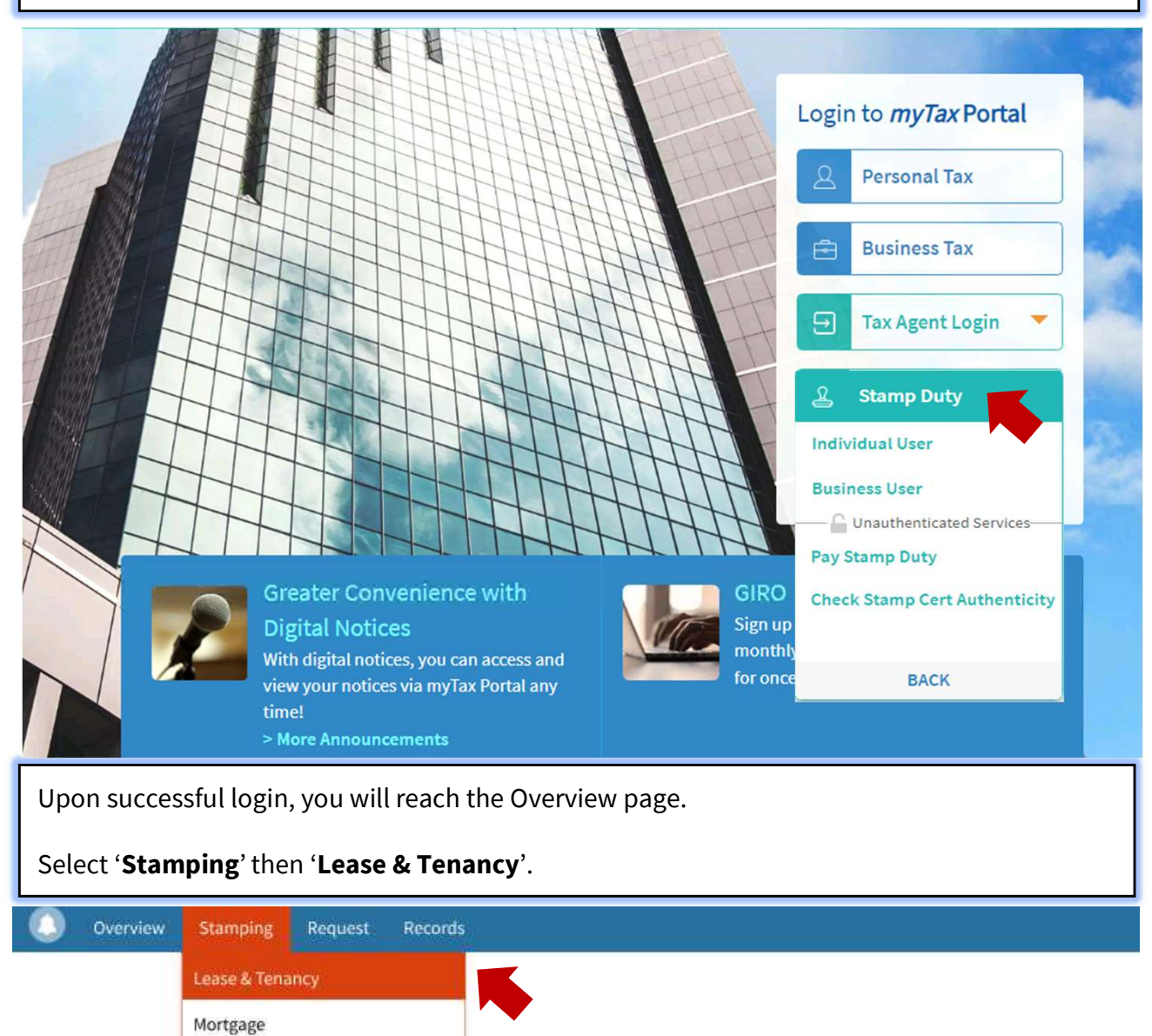

Overview Sale & Purchase Share Transfer Trust

## Note

You will receive SMS and notifications at Contact No. and email address on Stamp Duty matters. Update your contact details and notification preference if necessary.

| Search Records/ Cases              | Check Stamp C |                                                    |  |
|------------------------------------|---------------|----------------------------------------------------|--|
| Search By                          |               |                                                    |  |
| All Ref No. (Min. 4 Digits/ Charac | ters) 🔷 🔻     | e.g. Document Ref No., File Ref No., IRAS Case No. |  |

|     | Lease & Tenancy                                                                                                    |                                                                    |
|-----|----------------------------------------------------------------------------------------------------|--------------------------------------------------------------------|
|     | 0                                                                                                    | Step 1 of 7 (i)                                                    |
|     | 1 Getting Started                                                                                                    |                                                                    |
|     | Cetting Started                                                                                                    | O 1 Getting Started                                                |
| 1   | File Ref No. (optional) (i)       To ease future search, you may include the       X         File Reference Number which your organisation has assigned for this case.       X                                                             | 2 Property/ Land Details                                           |
|     | Nature of Transaction*                                                                                                    | 4 Remission/ Relief/ Exemption (if applicable)                     |
| 2   | Select                                                                                                    | 5 Summary                                                          |
|     | Lease/Tenancy Agreement                                                                                                    | 6 Payment (if applicable)                                          |
|     | Assignment of Lease                                                                                                    | 7 Acknowledgement                                                  |
|     | Novation of Lease                                                                                                    |                                                                    |
|     | Surrender of Lease                                                                                                    | CLOSE                                                              |
|     | Variation of Lease                                                                                                    | sound for even the state is a second cost where the same first and |
|     | Document Description/ Title*                                                                                                    |                                                                    |
| 3   | Select                                                                                                    |                                                                    |
|     | Acceptance to Offer of Lease                                                                                                    |                                                                    |
|     | Lease/ Agreement for Lease                                                                                                    |                                                                    |
|     | Tenancy Agreement                                                                                                    |                                                                    |
| 4   | You may retrieve a past related stamping record (if applicable) to speed up the form-filli<br>Document Ref No.*<br>e.g. 2101311234567<br>Enter Document Ref No. to<br>retrieve related stamping record<br><skip> if not applicable.</skip> | rd.<br>SKIP RETRIEVE                                               |
|     | Desument Dataila                                                                                                    |                                                                    |
|     | Document Details                                                                                                    |                                                                    |
|     | Format of Document*                                                                                                    |                                                                    |
| 5   | Physical Electronic *if format is "Electronic", refer to                                                                                                    | Section 5.1                                                        |
|     | A printed or handwritten agreement executed/ signed in the paper-based                                                                                                    | d format.                                                          |
|     | Tips: Select 'Physical' if your document is in printed form.                                                                                                    |                                                                    |
|     | Format of Document*                                                                                                    |                                                                    |
| 5.1 | Physical Electronic                                                                                                    |                                                                    |
|     | An electronic document or communication record that together effect and conclude the<br>e-mail, SMS or any Internet-based messaging service e.g. WhatsApp, Telegram etc.                                                                   | e transaction. Electronic records include anything sent by         |

- 1999 - 1997 - 1997 - 1997 - 1997 - 1997 - 1997 - 1997 - 1997 - 1997 - 1997 - 1997 - 1997 - 1997 - 1997 - 199

#### Mode of Offer\* 🛈

5.1

| Select                                 | <b>^</b>                                       |   |
|----------------------------------------|------------------------------------------------|---|
| Email                                  | For scenarios involving multiple sellers and/  | × |
| Messaging Service (e.g. SMS, WhatsApp) | or multiple buyers, as long any party provides | - |
| Website/ Portal                        | would be considered electronic.                |   |
| Physical                               |                                                |   |
| Verbal                                 |                                                |   |
| Others                                 |                                                |   |

| Mode of Acceptance* (i)                |                                                                                           | ~              |
|----------------------------------------|-------------------------------------------------------------------------------------------|----------------|
| Select                                 | For scenarios involving multiple sellers an<br>or multiple buyers, as long any party prov | nd/ X<br>vides |
| Email                                  | an electronic offer/acceptance, the instru-                                               | ment           |
| Messaging Service (e.g. SMS, WhatsApp) | would be considered electronic.                                                           |                |
| Website/ Portal                        |                                                                                           |                |
| Physical                               |                                                                                           |                |
| Others                                 |                                                                                           |                |

#### Document signed in\*

| Singapore | *if "Overseas", you will also need to indicate the following |
|-----------|--------------------------------------------------------------|
|           |                                                              |

| Overseas            | The date the document is signed. Please fill this in unless the date is unavailable. | × |             |
|---------------------|--------------------------------------------------------------------------------------|---|-------------|
| dd/mm/yyyy          | L                                                                                    |   | dd/mm/www   |
| Date of Document is | unavailable                                                                          |   | uu/mm/yyyyy |

# Landlord/ Lessor Details

| Select                         | -   | If "Entity   | y" profile is selected               |  |
|--------------------------------|-----|--------------|--------------------------------------|--|
| Singapore Citizen              |     | í 🗌          |                                      |  |
| Singapore PR                   |     |              | Select                               |  |
| Foreigner                      |     |              | UEN-LOCAL CO                         |  |
| dentity No.*                   | •   | Identity No. | UEN-BUSINESS<br>UEN-OTHERS<br>OTHERS |  |
| lame*<br>Name of Landlord/Less | sor |              |                                      |  |
| +65 Mobile No.                 |     |              |                                      |  |

6

|                                                                                                    |                                           |                                                                                         |                                                       | SUMM                                          | ARY                                                              |                        | ΡΑΥΙΝΙ    |     |        |
|----------------------------------------------------------------------------------------------------|-------------------------------------------|-----------------------------------------------------------------------------------------|-------------------------------------------------------|-----------------------------------------------|------------------------------------------------------------------|------------------------|-----------|-----|--------|
| Tenant/ Lessee Detai                                                                                                    | ls                                        |                                                                                         |                                                       |                                               |                                                                  |                        |           |     |        |
| rofile*                                                                                                    |                                           | Country of Nation                                                                       | ality*                                                |                                               |                                                                  |                        |           |     |        |
| Foreigner                                                                                                    | •                                         | Country                                                                                 |                                                       | C                                             | 2                                                                |                        |           |     |        |
| dentity No.*                                                                                                    |                                           |                                                                                         |                                                       |                                               |                                                                  |                        |           |     |        |
| Select                                                                                                    | -                                         |                                                                                         |                                                       |                                               |                                                                  |                        |           |     |        |
| FIN                                                                                                    | 1                                         |                                                                                         |                                                       |                                               |                                                                  |                        |           |     |        |
| PASSPORT                                                                                                    |                                           |                                                                                         |                                                       |                                               |                                                                  |                        |           |     |        |
| OTHERS                                                                                                    |                                           |                                                                                         |                                                       |                                               |                                                                  |                        |           |     |        |
| lame*                                                                                                    |                                           |                                                                                         |                                                       |                                               | -                                                                |                        |           |     |        |
| Name of Tenant/Lessee                                                                                                    |                                           |                                                                                         |                                                       |                                               |                                                                  |                        |           |     |        |
| roperty/Land Details                                                                                                    | ils                                       |                                                                                         | CONTINUE                                              |                                               |                                                                  |                        |           | Sto | 2p 2 o |
| roperty/ Land Details<br>Property/ Land Deta<br>ect Property if the transaction in                                                                                        | ils<br>nvolved imm                        | ovable premise suc                                                                      | CONTINUE<br>h as HDB flat                             | rs, condomin                                  | nium, etc                                                        |                        |           | Sto | 2p 2 o |
| Add Property/ Land Details Property/ Land Details Lect Property if the transaction in Property I Land Details                                                             | ils<br>nvolved imm                        | ovable premise suc<br>Select " <b>Proj</b><br>If " <b>Property</b>                      | h as HDB flat<br>perty" of<br>", refer t              | s, condomin<br>r " <b>Land</b> '<br>to Sectio | nium, etc<br>', whic<br>on 10.1                                  | hever is               | applical  | ble | ep 2 o |
| roperty/ Land Details<br>Property/ Land Details<br>ect Property if the transaction in<br>Property   Land<br>Property/ Land Deta                                           | ils<br>nvolved imm                        | ovable premise suc<br>Select "Proj<br>If "Property                                      | h as HDB flat<br>perty" of<br>", refer t              | s, condomin<br>r " <b>Land</b> '<br>to Sectio | nium, etc<br>', whic<br>on 10.1                                  | hever is               | applical  | ble | ep 2 o |
| roperty/ Land Details<br>Property/ Land Details<br>ect Property if the transaction in<br>Property I Land<br>Property/ Land Details<br>elect Property if the transaction i | ils<br>nvolved imm                        | ovable premise suc<br>Select "Proj<br>If "Property                                      | h as HDB flat<br>perty" OI<br>", refer t              | s, condomin                                   | nium, etc<br>', whic<br>on 10.1                                  | hever is               | applical  | ble | ep 2 o |
| roperty/ Land Details<br>Property/ Land Details<br>ect Property if the transaction in<br>Property I Land<br>Property/ Land Details<br>elect Property if the transaction i | ils<br>nvolved imm<br>ails<br>nvolved imm | ovable premise suc<br>Select " <b>Proj</b><br>If " <b>Property</b><br>would premise suc | CONTINUE<br>h as HDB flat<br>perty" OI<br>r", refer t | s, condomin                                   | nium, etc<br>', whic<br>on 10.1                                  | hever is               | applical  | ble | ep 2 o |
| roperty/ Land Details Property/ Land Deta ect Property if the transaction in Property I Land Property/ Land Deta elect Property if the transaction i MK/ TS* MK           | ils<br>nvolved imm<br>ails<br>nvolved imm | ovable premise suc<br>Select " <b>Proj</b><br>If " <b>Property</b>                      | CONTINUE<br>h as HDB flat<br>perty" OL<br>", refer t  | s, condomin                                   | nium, etc<br>', whic<br>on 10.1<br>ium, etc                      | hever is<br>lan Zoning | applical  | ble | ep 2 o |
| roperty/ Land Details Property/ Land Details ect Property if the transaction in Property I Land Property/ Land Deta elect Property if the transaction i MK/ TS* MK MK     | ils<br>nvolved imm<br>ails<br>nvolved imm | ovable premise suc<br>Select "Proj<br>If "Property                                      | CONTINUE<br>h as HDB flat<br>perty" OI<br>", refer t  | s, condomin                                   | nium, etc<br>', whic<br>on 10.1<br>ium, etc<br>Select            | hever is<br>lan Zoning | applical  | ble | 2p 2 o |
| Add  roperty/ Land Details  Property/ Land Details  ect Property if the transaction in  Property I Land  Property/ Land Deta elect Property if the transaction i  MK/ TS* | ils<br>nvolved imm<br>ails<br>nvolved imm | ovable premise suc<br>Select " <b>Pro</b><br>If " <b>Property</b>                       | CONTINUE<br>h as HDB flat<br>perty" Ol<br>r", refer t | s, condomin                                   | nium, etc<br>', whic<br>on 10.1<br>ium, etc<br>Select<br>Residen | hever is<br>lan Zoning | sapplical | ble | ×      |

Plot/ Parcel No.

If <Land> is selected

10

+ Property I Land

Lot No.\*

e.g. U999999X

5

White

Residential/Institution

Non-Residential

10.1

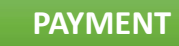

# Step 2 of 7 (1) 2 Property/ Land Details

Select Property if the transaction involved immovable premise such as HDB flats, condominium, etc

|                                | Enter  | Postal Code* | × |
|--------------------------------|--------|--------------|---|
|                                | 123456 | RETRIEVE     |   |
|                                |        |              |   |
| + Property I Land Select < Pro | perty> |              |   |
|                                |        |              |   |

After the Postal Code is retrieved, the property details will be populated.

|    | ÷         |                   |             |                                       |
|----|-----------|-------------------|-------------|---------------------------------------|
| e  | vel-Un    | hit               |             | Private Residential (Landed or Condo) |
| Ľ  | 01        | - 1234            | A           | Executive Condominium                 |
| N  | ORE       | UNITS             |             | HDB Residential                       |
|    | 1         |                   |             | Mixed (with Residential Use)          |
|    |           |                   | <b></b>     | Commercial                            |
|    | d         | (- fa-            |             | × Industrial                          |
| KT | OPREVIOU: | imits<br><u>s</u> |             | Others                                |
| V  | #Level    | Units             |             |                                       |
|    |           | ] = [1234A        |             | Letting Type*                         |
|    |           | ] · [1234A        |             | O Whole                               |
|    |           | 1234A             |             | O Partial                             |
|    |           | ] [1234A          |             | Total Lettable Area*                  |
|    |           | 1234A             |             | 0.00 sqft                             |
|    |           | * 1234A           |             |                                       |
|    |           | - 1234A           |             | suit                                  |
|    |           | 1234A             |             | sqm                                   |
|    |           |                   | CANCEL DONE | Lettable Area is unavailable          |
|    |           |                   |             |                                       |
|    |           |                   |             |                                       |
| P  | roper     | ty I Land         |             |                                       |

| 3 Rental Details                                                                                                    |                                                                                                    | 12.00 2                                         |
|----------------------------------------------------------------------------------------------------|----------------------------------------------------------------------------------------------------|-------------------------------------------------|
| Rental Details                                                                                                    | Lump sum payment (excluding security<br>deposit) made for this lease. Please provide<br>the breakdown of the lump sum payment (                                                   | e<br>if                                         |
| Any premium/ consideration made fo<br>(excluding the rental security deposit)                                                                                                    | applicable) made for residential and non-<br>residential components.                                                                                                    |                                                 |
| Yes     No                                                                                                    |                                                                                                    |                                                 |
| Specify the amount of premium/ cons<br>Non-residential (S\$)                                                                                                    | sideration*                                                                                                    |                                                 |
| 0.00                                                                                                    |                                                                                                    |                                                 |
| Is monthly rent payable for the lease?<br>Yes                                                                                                    | ?*                                                                                                    |                                                 |
| No                                                                                                    |                                                                                                    |                                                 |
| Details Of Rental Charges                                                                                                    |                                                                                                    |                                                 |
| Specify the Period of Lease                                                                                                    |                                                                                                    |                                                 |
| Start Date* End 1                                                                                                    | Ferm*                                                                                                    | End date is indefinite                          |
| Breakdown of Pental Charges (in S                                                                                                    | t aveluding (ST)                                                                                                    |                                                 |
| A. Contracted Rent Ma                                                                                                    | rket Rent (if different from Contracted Rent)                                                                                                    | The fair market rent of the property during the |
| 0.00                                                                                                    | 0.00                                                                                                    | lease period.                                   |
| B. Furniture & Fittings                                                                                                    |                                                                                                    |                                                 |
| 0.00                                                                                                    |                                                                                                    |                                                 |
| [-] ADDITIONAL CHARGES                                                                                                    |                                                                                                    |                                                 |
| C. Samira Charges                                                                                                    | 49<br>                                                                                                    |                                                 |
| C. Service Charges                                                                                                    |                                                                                                    |                                                 |
| 0.00                                                                                                    |                                                                                                    |                                                 |
| 0.00                                                                                                    | Units (exclude Sinking Fund)                                                                                                    |                                                 |
| 0.00<br>D. Management Fund - for Strata                                                                                                    |                                                                                                    |                                                 |
| 0.00<br>D. Management Fund - for Strata                                                                                                    |                                                                                                    |                                                 |
| 0.00<br>D. Management Fund - for Strata<br>0.00<br>E. Advertising & Promotion Fees                                                                                                    | Variable rent component or Gross Turno<br>(GTO) Rent is calculated as x% of the bus                                                                                               | wer X                                           |
| 0.00<br>D. Management Fund - for Strata<br>0.00<br>E. Advertising & Promotion Fees                                                                                                    | Variable rent component or Gross Turno<br>(GTO) Rent is calculated as x% of the bus<br>turnover generated at the premises (reta<br>leases based on preceding year amount          | wer X<br>siness<br>ail                          |
| 0.00<br>D. Management Fund - for Strata<br>0.00<br>E. Advertising & Promotion Fees<br>0.00<br>F. Estimated Variable Rent/ GTO R                                                                                                    | Variable rent component or Gross Turno<br>(GTO) Rent is calculated as x% of the bus<br>turnover generated at the premises (reta<br>leases based on preceding year amount<br>Rent  | wer X<br>siness<br>ail<br>).                    |
| 0.00<br>D. Management Fund - for Strata<br>0.00<br>E. Advertising & Promotion Fees<br>0.00<br>F. Estimated Variable Rent/ GTO R                                                                                                    | Variable rent component or Gross Turno<br>(GTO) Rent is calculated as x% of the bus<br>turnover generated at the premises (reta<br>leases based on preceding year amount)<br>Rent | wer X<br>siness<br>ail<br>).                    |
| 0.00         D. Management Fund - for Strata         0.00         E. Advertising & Promotion Fees         0.00         F. Estimated Variable Rent/ GTO R         0.00         Total Gross Rent per Month: S\$ 0.00         Period of Lease: -         0 Month | Variable rent component or Gross Turno<br>(GTO) Rent is calculated as x% of the bu-<br>turnover generated at the premises (reta<br>leases based on preceding year amount)<br>Rent | wer X<br>siness<br>ail<br>}.                    |
| 0.00<br>D. Management Fund - for Strata<br>0.00<br>E. Advertising & Promotion Fees<br>0.00<br>F. Estimated Variable Rent/ GTO R<br>0.00<br>Total Gross Rent per Month: S\$ 0.00<br>Period of Lease: -<br>0 Month                                              | Variable rent component or Gross Turno<br>(GTO) Rent is calculated as x% of the bus<br>turnover generated at the premises (reta<br>leases based on preceding year amount)<br>Rent | wer X<br>siness<br>ail<br>).                    |

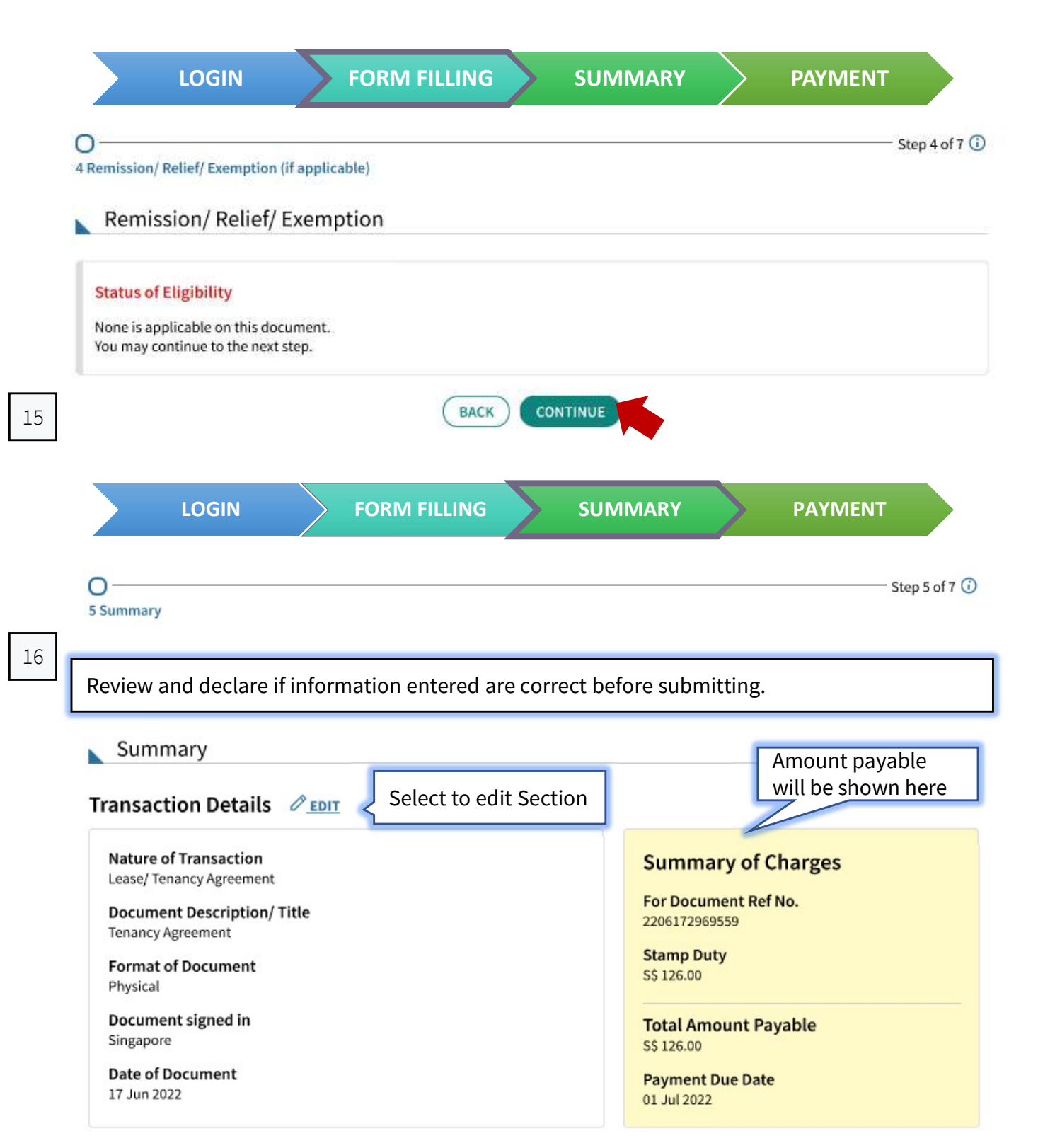

#### Landlord/ Lessor Details 🖉 EDIT

| Name of Landlord/Lessor<br>Profile |  |
|------------------------------------|--|
| Identity No.                       |  |
| Mobile No.                         |  |

### Tenant/ Lessee Details 🖉 EDIT

| Name of Tenant/Lessee |  |
|-----------------------|--|
| Profile               |  |
| Identity No.          |  |

#### Property/ Land Details 0/ EDIT

| Street Name, Postal Code |                     |
|--------------------------|---------------------|
| Level-Unit               | Property Type       |
| Unit No.                 | Commercial          |
|                          | Letting Type        |
|                          | Whole               |
|                          | Total Lettable Area |
|                          | 98.00 sqm           |
|                          |                     |

#### Rental Details 🖉 EDIT

| Any premium/ consideration made for                    | the lease?                                |                                 |
|--------------------------------------------------------|-------------------------------------------|---------------------------------|
| Yes                                                    |                                           |                                 |
| Non-residential<br>S\$ 10,000.00                       |                                           |                                 |
| Is monthly rent payable for the lease?                 |                                           |                                 |
| Yes                                                    |                                           |                                 |
|                                                        |                                           |                                 |
| Period of Lease                                        | Monthly Rent Breakdown                    | Amount (S\$)                    |
| Period of Lease<br>30 Dec 2021 -                       | Monthly Rent Breakdown<br>Contracted Rent | Amount (S\$)<br>6,500.00        |
| <b>Period of Lease</b><br>30 Dec 2021 -<br>29 Jan 2022 | Monthly Rent Breakdown<br>Contracted Rent | <b>Amount (S\$)</b><br>6,500.00 |

A. Total Gross Rent S\$ 6,500.00

B. Total Period of Lease 1 Months

Average Rent(A/B) S\$ 6,500.00

## Remission/ Relief/ Exemption 🖉 EDIT

None is applied on this document.

#### Declaration

Please review the entered information before submitting. Errors in your submission will affect the stamp duty assessment and subsequent amendment may take up to 30 days for review.

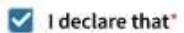

Select this box once you have reviewed the information.

- · The information given in this transaction, is true, correct and complete to the best of my knowledge.
- I am aware that under Section 62 of the Stamp Duties Act, I shall be liable on conviction to a fine not exceeding \$10,000 or to imprisonment for a term not exceeding 3 years or to both, if false information is furnished.

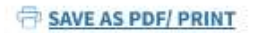

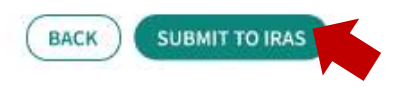

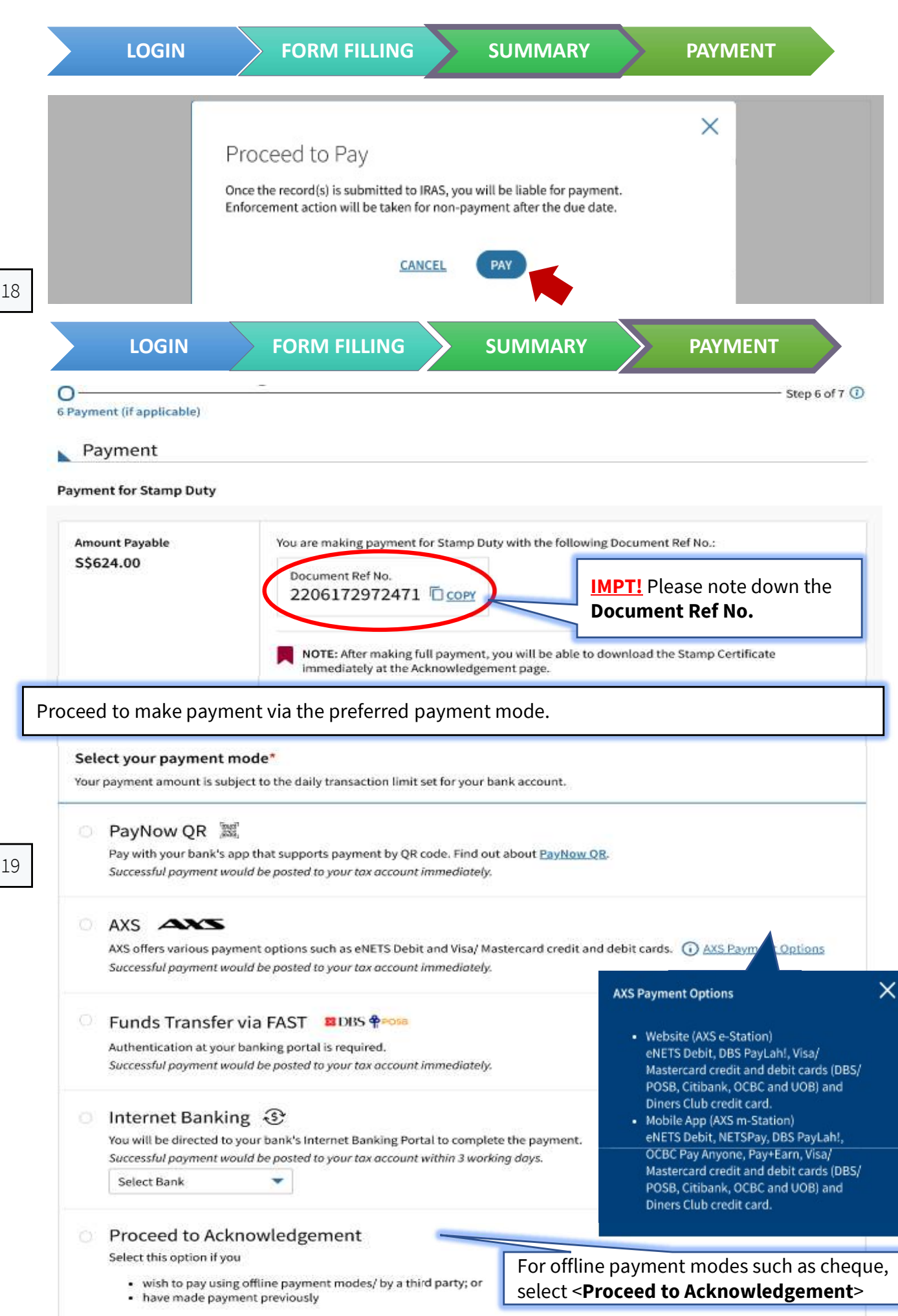

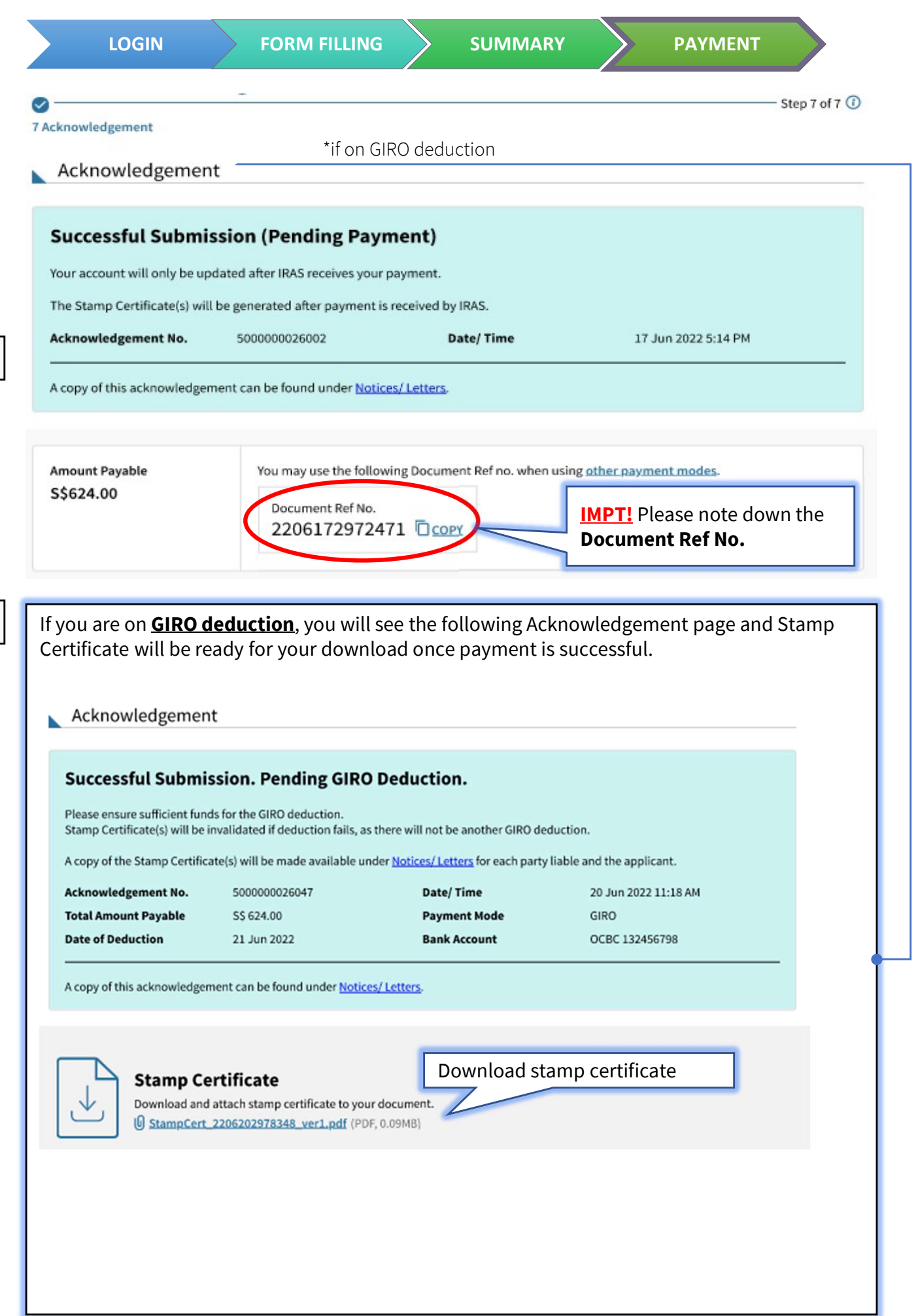

20.1